## Pikaohje videoyhteyden käynnistämiseen

 Avaa sähköpostiisi tullut viesti (mieluiten Chrome-selaimessa) ja lukaise ohjeet. Paina viestin LIITY TÄSTÄ – linkkiä

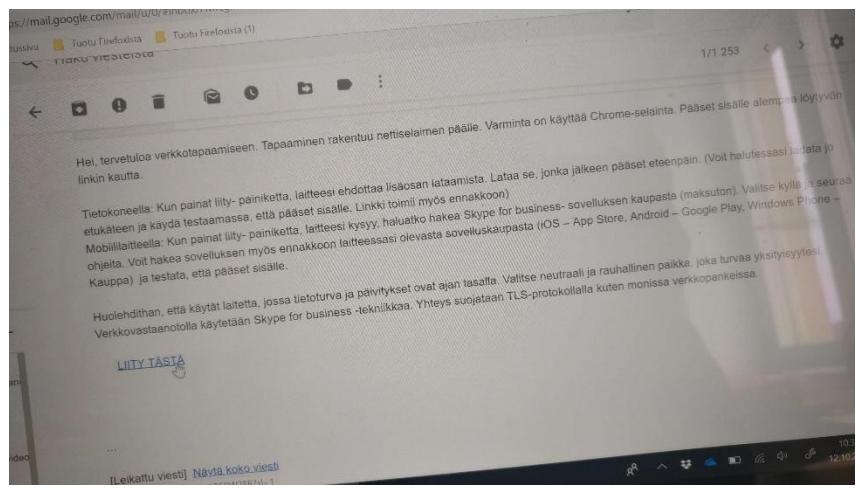

 Ellei koneellasi tai puhelimessasi ole vielä tarvittavaa Appia, saat kehotuksen ladata se. Lataus tapahtuu automaattisesti, kun annat siihen luvan. Latauksen jälkeen avautuu oheinen ikkuna. Paina linkkiä AVAA SKYPE MEETINGS App.

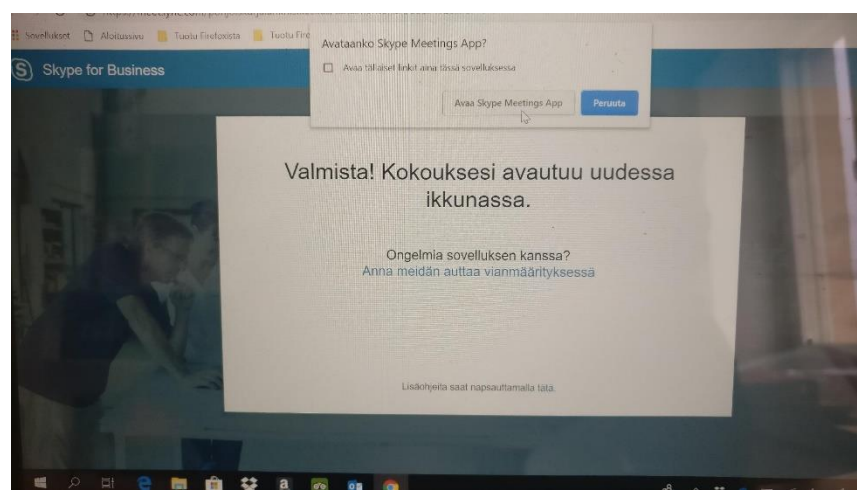

 Seuraavassa ikkunassa kirjoita nimesi sille varattuun laatikkoon ja paina LIITY. (Jos koneellasi on Skype for business – sovellus, niin käytä sitä)

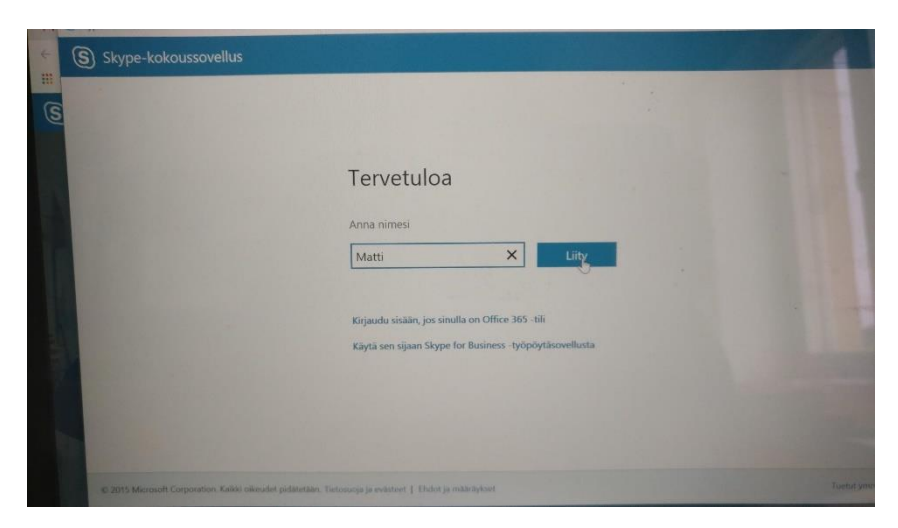

 Paina kuvaruudun alareunassa olevaa videokameran kuvaketta ja esiin nousevassa pikkuikkunassa linkkiä ALOITA OMA VIDEO.

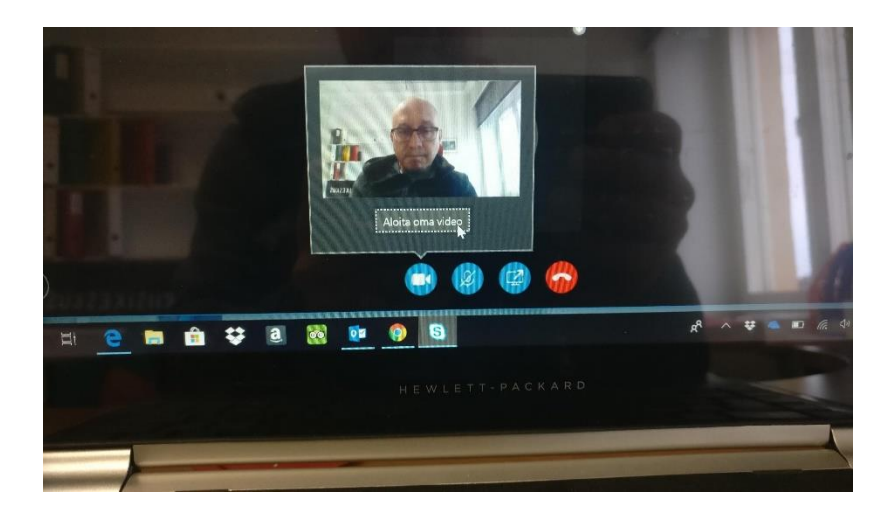

 Avaa vielä oma mikrofoniyhteys painamalla mikrofonin kuvaketta.

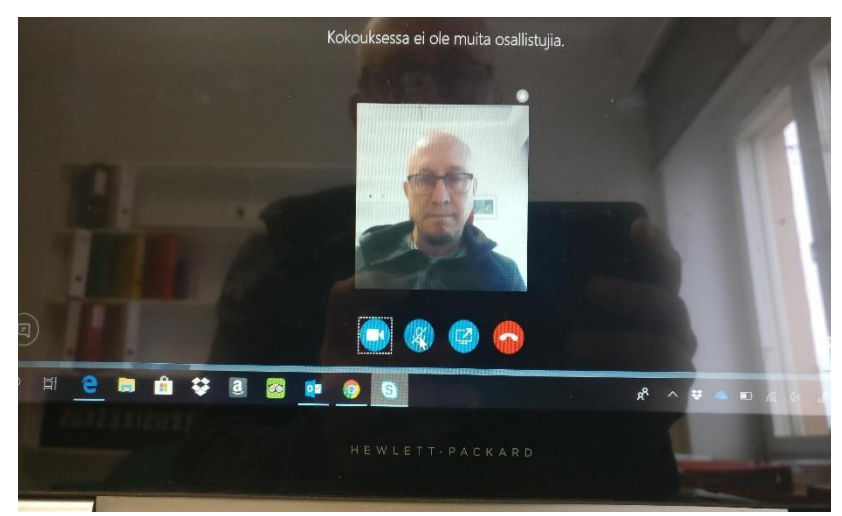

6. Voila'! Odottele tapaamisen alkua, ellei työntekijä ole vielä ehtinyt aukaista omaa yhteyttään.

Jos tulee ongelmia, soita sähköpostiviestissä annettuun puhelinnumeroon.

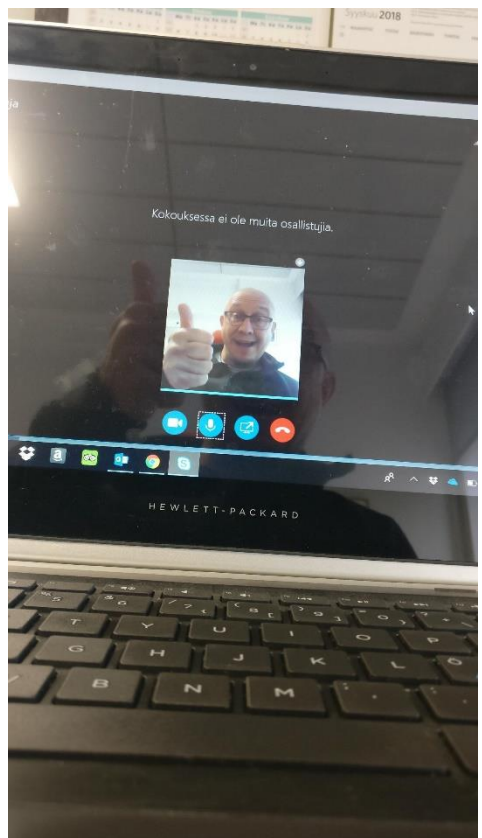